# **User's Manual**

## KEYBOARD WEDGE Slot Reader

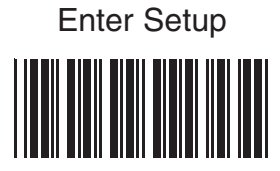

### Overview

This slot reader supports PC/AT, XT, notebooks and Macintosh computers. It can read most popular bar codes like Code 39, UPC/EAN, Interleaved 2 of 5, Standard 2 of 5, Code 128, Codabar, MSI, Code 11, Code 93, etc.

Setup of the reader can be done in two ways:

- Through keyboard of a desktop PC/AT machine
- Or use custom labels (batch setup).

#### Installation:

The picture below shows how to connect the reader to a computer. Follow the procedures for installation:

- 1. Turn off computer power
- Unplug keyboard from computer. Plug the reader to computer's keyboard port and keyboard to the reader.
- 3. Turn on power. One long beep from the reader indicates successful power-up.

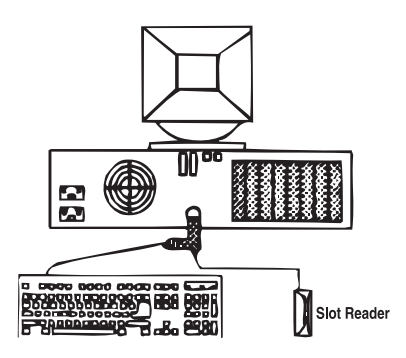

The default device ID of the reader is set to PC/AT. If your computer is not a PC/AT, please do the setup on a PC/AT machine first to select a correct device ID. The device ID "06" (Keyboardless) is for notebook computers.

#### Setup

The reader's behavior can be changed through a setup routine in the reader. Setup can only be preformed on a PC/AT computer under DOS environment. After typing "COPY CON NUL" command under DOS prompt, there are two ways to enter setup:

- Swipe "Enter Setup" bar code label located on the cover page of this manual
- Or press left SHIFT and right SHIFT keys at the same time within about 20 keystrokes after computer power up

The second method applies when the reader has device ID set to PC/AT interface already. If you have this manual handy, the first method is preferred.

When the reader enters the setup mode, a selection menu will be displayed on the screen like,

Use numerical keys on the top of alphabetic keys for digit input 0-Device 1-Scanner 2-Bar Code 3-Other 4-Default 5-Dump Setting 6-Exit Select →

Follow the prompting and make your selection accordingly. The setup procedure is just that easy.

### **Batch Setup**

Having configured a reader, you may duplicate the setting of the reader (master) to the others. You can do this by producing a set of custom setup labels derived from the master reader and scanning these labels by other readers. When selecting Dump command in setup mode, the settings of the reader will dump to the screen as one or several ASCII string(s). Printing the string(s) into bar code labels in Code 39, you get the batch setup labels to duplicate other readers.

#### Selectable Parameters and their Defaults

| Parameters          | Selections                               | Default    |
|---------------------|------------------------------------------|------------|
| Device ID           | IBM PC/XT                                | IBM PC/AT  |
|                     | IBM PC/AT PS/2 mod 40,60,80, etc.        |            |
|                     | IBM PS/2 MOD 25,56,70,90                 |            |
|                     | Macintosh ADB bus                        |            |
|                     | Wand Emulation (Native Mode)             |            |
|                     | Keyboardless Wedge                       |            |
|                     | Wand Emulation (Code 39 Mode)            |            |
| Beep Tone           | None/Low/Medium/High/Low to High/ Medium |            |
|                     | High to Low                              |            |
| Inter-char delay    | 1 ms /5 ms/10 ms/20 ms/50/ ms/100 ms     | 1 ms       |
| Inter-block delay   | 10 ms/50 ms/100 ms/l s/5 s               | 10 ms      |
| Function Code       | On/Off                                   | On         |
| CapsLock            | Auto trace/Low case/Upper Case           | Auto trace |
| Language            | US/SK/Swiss/Swedish/Spanish/             | US         |
|                     | Norwegian/Italian/German/French/         |            |
|                     | Alt Key Mode                             |            |
| Double verification | Off/On                                   | Off        |
| Label Type          | Positive/Positive and Negative           | Positive   |

| Output of Wand        | Bar high, space low/                    |       | Bar high,      |  |
|-----------------------|-----------------------------------------|-------|----------------|--|
|                       | Bar low, space high                     |       | Space low      |  |
| Level Duration        | 200 us/600 us                           |       | 200 us         |  |
| Terminator            | Enter/Field Exit/Return/None            |       | Enter          |  |
| Code ID               | None/User Defined/Default Set1/         |       | None           |  |
|                       | Default Set II                          |       |                |  |
| Define Code ID        | 00-Code 39 Full ASCII                   | 09-C  | ode 93         |  |
|                       | 01-Code 39 Standard                     | 10- S | 10- S 2 of 5   |  |
|                       | 02- Ean-13                              | 11- N | ISI            |  |
|                       | 03- UPC-A                               | 12- C | ode 11         |  |
|                       | 04- EAN-8                               | 13- C | ode 32         |  |
|                       | 05- UPC-E                               | 13- D | ata Code       |  |
|                       | 06-1 2 of 5                             | 15- L | abel Code      |  |
|                       | 07-Codabar                              | 16- F | lessey Code    |  |
|                       | 08-Code 128                             | 18- T | oshiba Cod     |  |
| Data Length           | Excluded/Include                        |       | Exclude        |  |
| Preamble              | Define up to 16 characters              |       | None           |  |
| Postamble             | Define up to 16 characters              |       | None           |  |
| Code 39               | Disable/Enable                          |       | Enable         |  |
|                       | Full ASCII/Standard                     |       | Standard       |  |
|                       | Check Digit Check and Send/Check b      | ut    | Not Check      |  |
|                       | Not Send/Not Check                      |       |                |  |
|                       | Send/Not Send Start & Stop              |       | Not Send       |  |
|                       | Min 0/Max 48                            |       | 0 / 48         |  |
| Code 32               | Disable/Enable                          |       | Disable        |  |
|                       | Leading Character Send/No Send          |       | Send           |  |
|                       | Tailing Character Send/No Send          |       | Send           |  |
| Interleaved 2 of 5    | Disable/Enable                          |       | Enable         |  |
|                       | Fix Length On/Off (by first three reads | 5)    | On             |  |
|                       | Check Digit Check and Send/Check        |       | Not Check      |  |
|                       | but Not Send/Not Check                  |       |                |  |
|                       | First Digit Suppressed/Last Digit Not   |       | Not suppressed |  |
|                       | Suppressed/Not Suppressed               |       |                |  |
|                       | Min 4 / Max 64                          |       | 10/64          |  |
| Standard 2 of 5 /     | Disable/Enable                          |       | Disable        |  |
| Toshiba               | Fix length On/Off                       |       | On             |  |
|                       | Check Digit Check and Send/Check b      | ut    | Not Check      |  |
|                       | Not Send/Not Check                      |       |                |  |
|                       | Min 4/Max 48                            |       | 4/48           |  |
| Delta distance code   | Disable/Enable                          |       | Disable        |  |
|                       | Check Digit Not Send/Send               |       | Not Send       |  |
|                       | Check Digit Check/Not Check             |       | Not Check      |  |
| Code 128 / Label Code | Disable/Enable                          |       | Disable        |  |
|                       | Min 1/Max 48                            |       | 1/48           |  |
| MSI / Plessey         | Disable/Enable                          |       | Disable        |  |

| Code            | CD Send/No Send<br>CD Double Module 10/CD Double Module<br>11 Plus 10/CD single Module 10<br>Min 1/Max 16    | No Send<br>CD Double<br>Module 10<br>1/16 |
|-----------------|----------------------------------------------------------------------------------------------------|-------------------------------------------|
| Code 93         | Disable/Enable<br>Min1/Max 48                                                                                | Enable<br>1/48                            |
| Code 11         | Disable/Enable<br>One/Two CD<br>CD Send/No Send<br>Min1/Max 48                                               | Disable<br>Two CD<br>No Send<br>1/48      |
| UPC-A           | Disable/Enable<br>Leading Digit Send/No Send<br>CD Send/No Send                                              | Enable<br>Send<br>Send                    |
| UPC-E           | Disable/Enable<br>Leading Digit Send/ No Send<br>CD Send/No Send<br>Zero Expansion On/Off                    | Enable<br>Send<br>Send<br>Off             |
| EAN-13          | Disable/Enable                                                                                               | Enable                                    |
|                 | Leading Digit Send/No Send<br>CD Send/No Send<br>Bookland EAN Enable/Disable                                 | Send<br>Send<br>Disable                   |
| EAN-8           | Disable/Enable<br>Leading Digit Send/No Send<br>CD Send/No Send                                              | Enable<br>Send<br>Send                    |
| Supplement Code | 2 Add-on Code Off/On<br>5 Add-on Code Off/On<br>Transmitted if Present/Must Present<br>Space Added/Not Added | Off<br>Off<br>Must Present<br>Not Added   |